## Access Indiana VFW Program Reporting

1 Navigate to <u>https://vfwin.org/di/vfw/v2/default.asp</u>

## 2 Click "LOGIN"

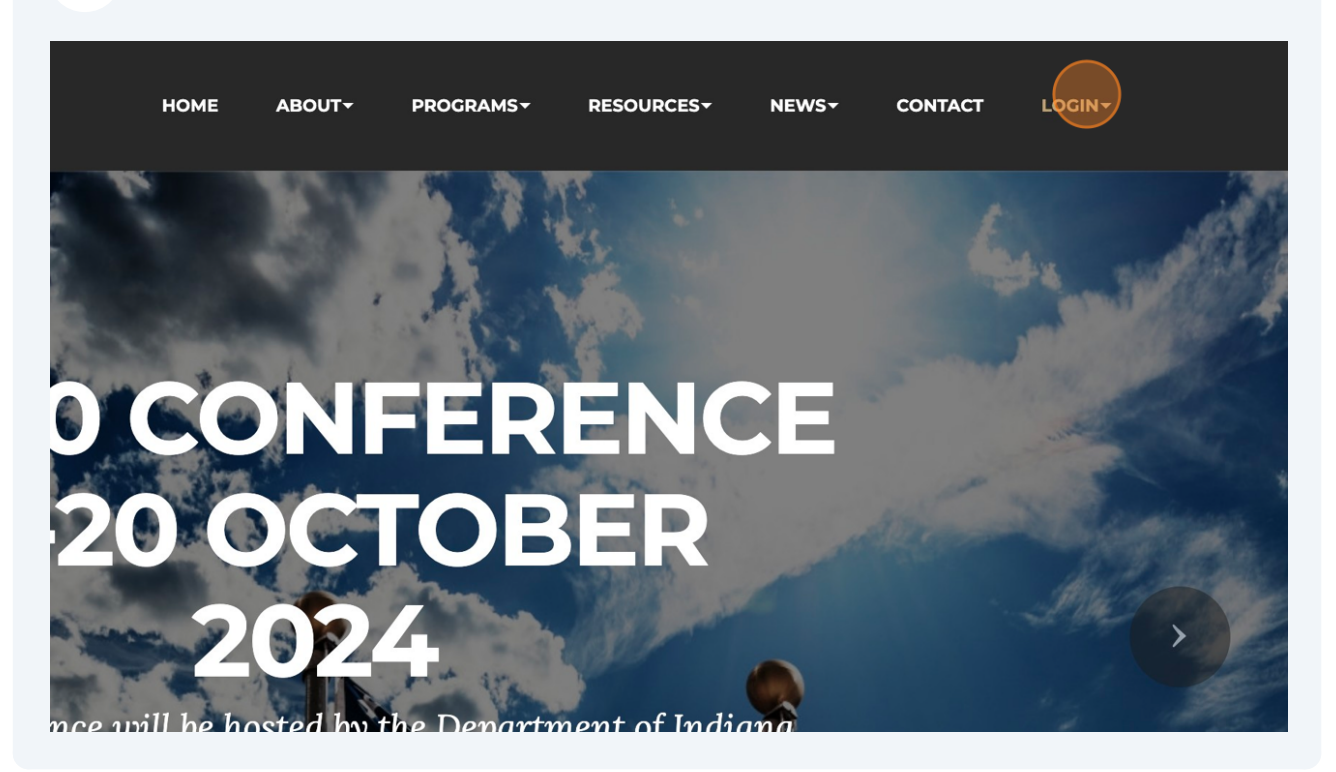

## 3 Click "Members Only"

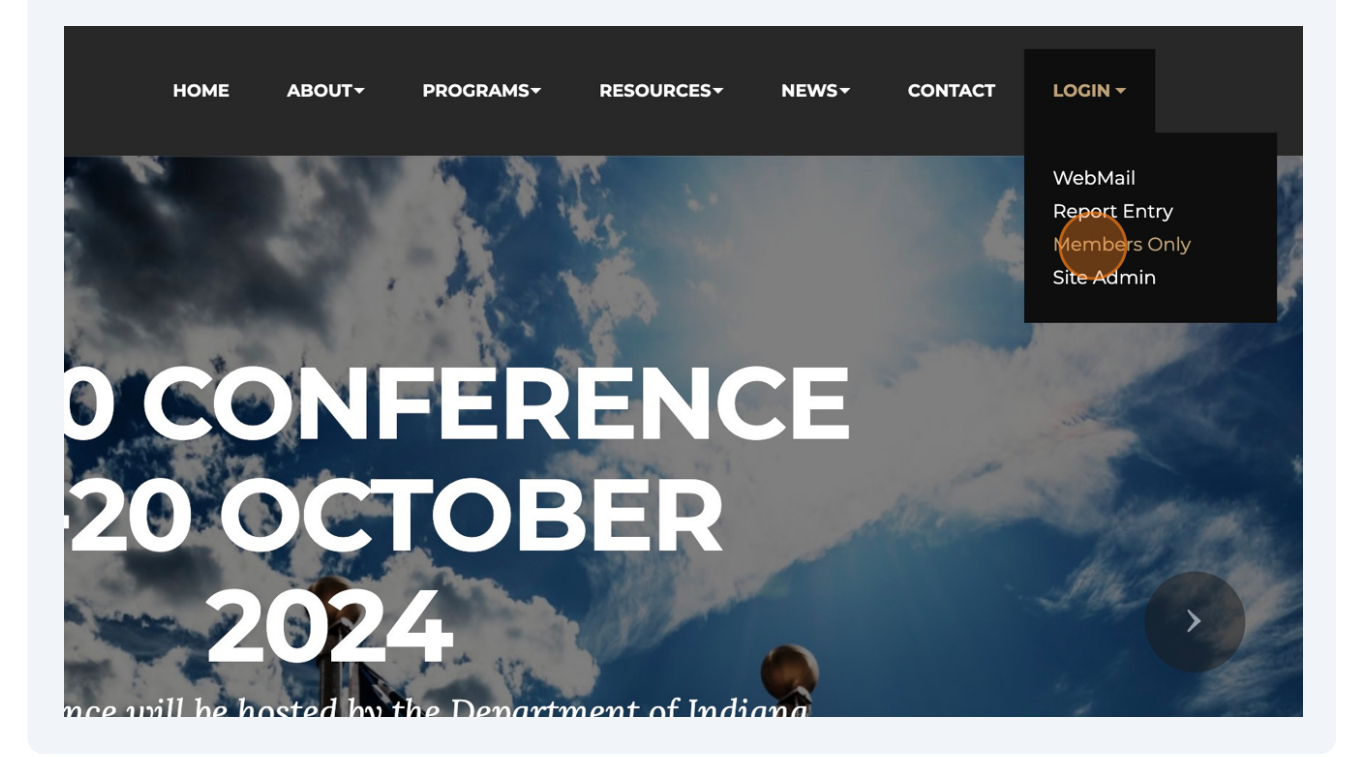

| 4 Click the Member ID# text field.<br>Type in your VFW membership number. |                                                                                                    |  |  |
|---------------------------------------------------------------------------|----------------------------------------------------------------------------------------------------|--|--|
|                                                                           | MEMBERS ONLY                                                                                                |  |  |
|                                                                           | If you have issues logging into the Members Only Section, please send us a message via the contact us page. |  |  |
|                                                                           | Member ID #:                                                                                                |  |  |
|                                                                           | Password:                                                                                                   |  |  |
|                                                                           | LOGIN                                                                                                    |  |  |
|                                                                           | Address Menu                                                                                                |  |  |
|                                                                           |                                                                                                    |  |  |

| 5 Click th<br>Type yc | e Password text field.<br>our last name for password. |                                                        |
|-----------------------|-------------------------------------------------------|--------------------------------------------------------|
|                       | If you have issues logging the contact us page.       | nto the Members Only Section, please send us a message |
|                       | Member ID #: 105<br>Password:                         | )4234                                                  |
|                       |                                                       | DGIN                                                   |
|                       | Address                                               | Menu                                                   |
|                       | 9555 East 59th                                        | Street Home                                            |

| 6 Click LOGIN.           |                                                        |                                        |
|--------------------------|--------------------------------------------------------|----------------------------------------|
| If you I<br>the co       | nave issues logging into the Members<br>ntact us page. | Only Section, please send us a message |
| Memb                     | er ID #: 10594234                                      |                                        |
| Passw                    | rord:                                                  |                                        |
|                          | LOGIN                                                  |                                        |
|                          |                                                        |                                        |
|                          | Address                                                | Menu                                   |
|                          | 9555 East 59th Street<br>Indianapolis, IN 46216        | Home<br>About                          |
| VETERANS OF FOREIGN WARS | Contact Us via Email                                   | Programs<br>Resources                  |
|                          |                                                        |                                        |
| 7 Click "Program Repor   | ting"                                                  |                                        |

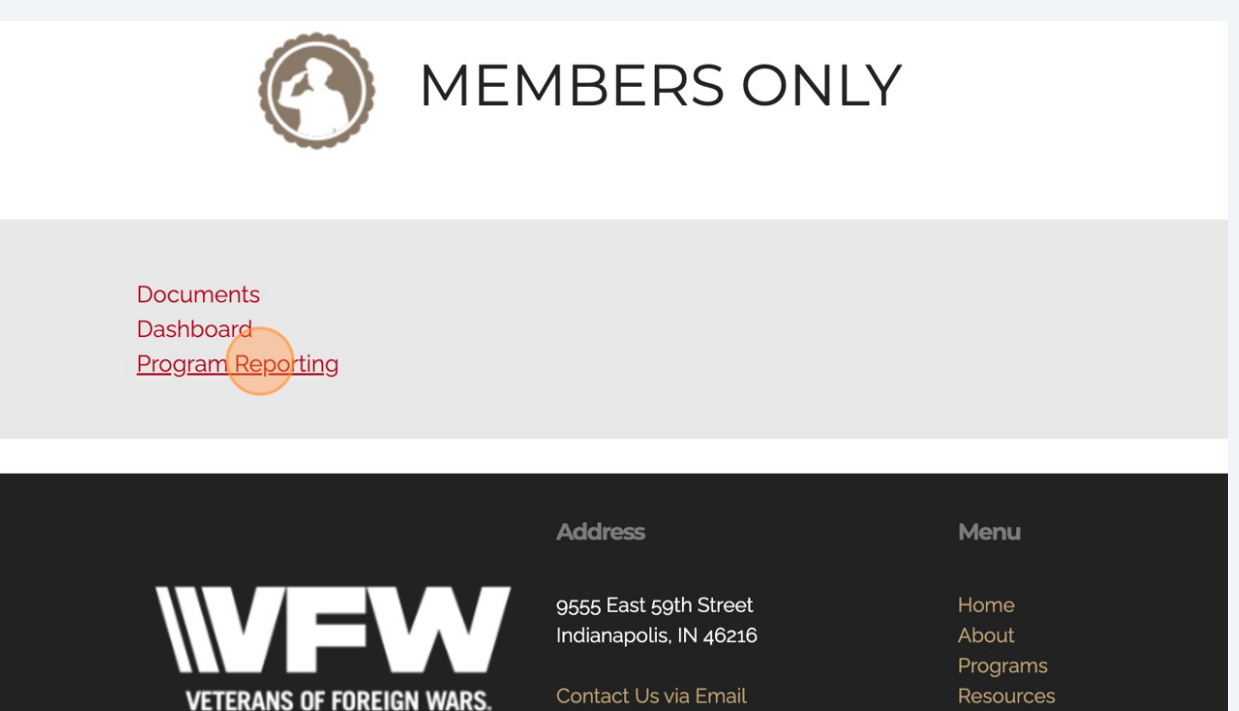